# UPDATE S'PHONE DC35G

## **1.1 Install SP Flash Tool**

Download the software on the link below: <u>www.storex.fr/download/fw/SP\_Flash\_Tool\_v5.rar</u> Unzip the file on your computer, you should have a folder named « **SP Flash Tool V5** ».

## **1.2 Install Universal ADB drivers**

Download the S'Phone drivers on the link below: <u>www.storex.fr/download/fw/UniversalAdbDriverSetup.msi</u> <u>www.storex.fr/download/fw/MT65XX USB VCOM drivers.rar</u> Install driver and select « **Next** » until the end of installation.

### **1.3 Download the update file**

Download the update file on the link below, then unzip the file on your PC. You should have a folder named **S'Phone\_DC35G\_20140724** »:

www.storex.fr/download/fw/S'Phone DC35G 20140724.rar

Launch « **SP Flash Tool** », just click twice on the « **flash\_tool.exe** » file, contained on « **SP Flash Tool** » folder.

| download_scene.ini | 19/07/2013 15:04 |
|--------------------|------------------|
| 😹 flash_tool.exe   | 26/12/2013 12:36 |
| flashtool.qch      | 17/11/2013 14:50 |

## 2 Install the update (ROM)

Click on « **Scatter-loading** » then navigate to MT65xx\_Android\_scatter\_emmc.txt file contained in « **S'Phone\_DC35G\_20140724** » folder.

Ignore advertisement message

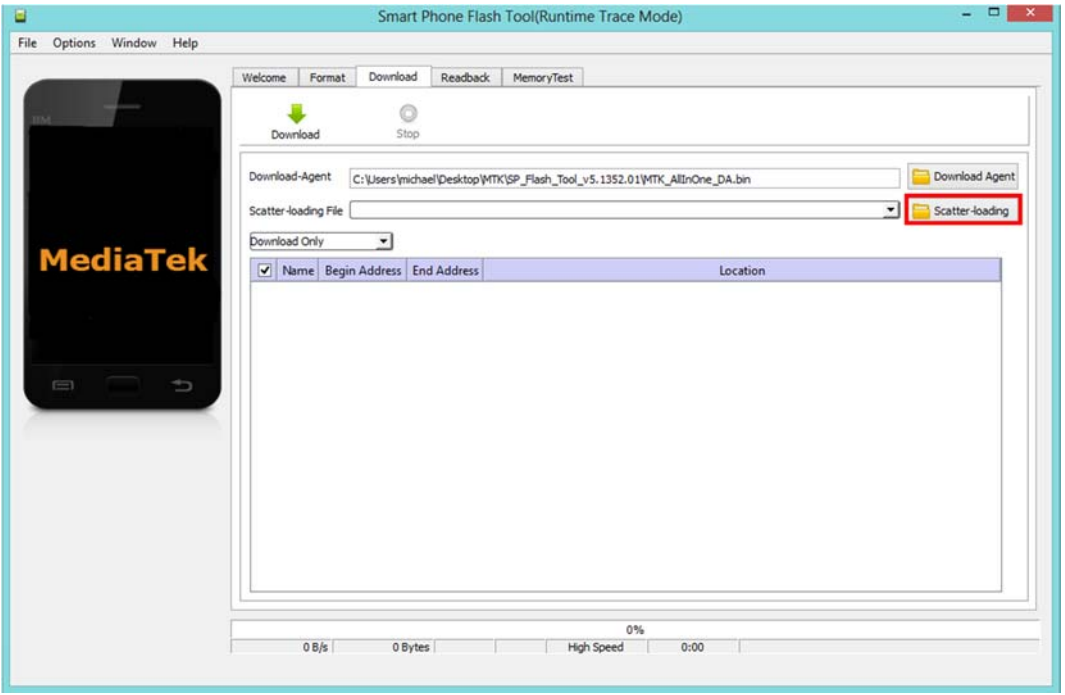

Select the file below then click on « Open ».

| 23/07/2014 16:40 | Fichier BIN                                                                  |
|------------------|------------------------------------------------------------------------------|
| 23/07/2014 16:40 | Fichier                                                                      |
| 23/07/2014 16:40 | Document texte                                                               |
| 23/07/2014 16:40 | Fichier BIN                                                                  |
|                  | 23/07/2014 16:40<br>23/07/2014 16:40<br>23/07/2014 16:40<br>23/07/2014 16:40 |

# The windows below should appear.

|                          | Smart Phone                                 | Flash Tool(Runtin       | ne Trace Mode)                                       | - 🗆 🗙                   |  |  |  |  |
|--------------------------|---------------------------------------------|-------------------------|------------------------------------------------------|-------------------------|--|--|--|--|
| File Options Window Help |                                             |                         |                                                      |                         |  |  |  |  |
| Welcome Er               | Welcome Format Download Readback MemoryTest |                         |                                                      |                         |  |  |  |  |
|                          |                                             |                         |                                                      |                         |  |  |  |  |
|                          |                                             |                         |                                                      |                         |  |  |  |  |
| Download                 | Download Stop                               |                         |                                                      |                         |  |  |  |  |
| Download-Age             | C:\Users\michael\Desk                       | ctop/MTK\SP_Flash_Tool_ | v5.1352.01\MTK_AllInOne_DA.bin                       | Constant Pownload Agent |  |  |  |  |
| Scatter-loading          | File C:\Users\michael\Desk                  | top\S'Phone\S'Phone_DC  | 35G_20140724\MT6572_Android_scatter.txt              | Scatter-loading         |  |  |  |  |
| Download Only            | <b>•</b>                                    |                         |                                                      |                         |  |  |  |  |
|                          | e Begin Address                             | End Address             | Location                                             |                         |  |  |  |  |
| PRELOA                   | DER 0x0000000000000000                      | 0x000000000018caf       | C:\Users\michael\Desktop\S'Phone\S'Phone_DC35G_20140 | 724\preloader_r         |  |  |  |  |
| MBR                      | 0x000000000c00000                           | 0x000000000c001ff       | C:\Users\michael\Desktop\S'Phone\S'Phone_DC35G_20140 | 724\MBR                 |  |  |  |  |
| EBR1                     | 0x000000000c80000                           | 0x000000000c801ff       | C:\Users\michael\Desktop\S'Phone\S'Phone_DC35G_20140 | 724\EBR1                |  |  |  |  |
| UBOOT                    | 0x000000002920000                           | 0x00000000295cabb       | C:\Users\michael\Desktop\S'Phone\S'Phone_DC35G_20140 | 724\lk.bin              |  |  |  |  |
|                          | IG 0x000000002980000                        | 0x000000002df57ff       | C:\Users\michael\Desktop\S'Phone\S'Phone_DC35G_20140 | 724\boot.img            |  |  |  |  |
| RECOVE                   | RY 0x000000002f80000                        | 0x0000000034757ff       | C:\Users\michael\Desktop\S'Phone\S'Phone_DC35G_20140 | 724\recovery.img        |  |  |  |  |
| SEC_RO                   | 0x000000003580000                           | 0x0000000035a0fff       | C:\Users\michael\Desktop\S'Phone\S'Phone_DC35G_20140 | 724\secro.img           |  |  |  |  |
| LOGO                     | 0x000000003640000                           | 0x00000000365b7cd       | C:\Users\michael\Desktop\S'Phone\S'Phone_DC35G_20140 | 724\logo.bin            |  |  |  |  |
| ANDRO                    | D 0x000000004340000                         | 0x00000001e61d527       | C:\Users\michael\Desktop\S'Phone\S'Phone_DC35G_20140 | 724\system.img          |  |  |  |  |
| CACHE                    | 0x000000036340000                           | 0x000000036b3a0e7       | C:\Users\michael\Desktop\S'Phone\S'Phone_DC35G_20140 | 724\cache.img           |  |  |  |  |
| USRDAT                   | A 0x00000004db40000                         | 0x00000004f24a237       | C:\Users\michael\Desktop\S'Phone\S'Phone_DC35G_20140 | 724\userdata.img        |  |  |  |  |
|                          |                                             |                         |                                                      |                         |  |  |  |  |
|                          |                                             |                         |                                                      |                         |  |  |  |  |
|                          |                                             |                         |                                                      |                         |  |  |  |  |
|                          |                                             |                         |                                                      |                         |  |  |  |  |
| 0 B,                     | s 0 Bytes                                   | EMMC Hig                | h Speed 0:00 USB: DA Download All(high speed         | ,auto detect)           |  |  |  |  |
|                          |                                             |                         |                                                      |                         |  |  |  |  |

# Click on « **Download** ».

|        | Welco | me Format        | Download Real                           | dback MemoryTest      |                                                      |                  |
|--------|-------|------------------|-----------------------------------------|-----------------------|------------------------------------------------------|------------------|
| -      |       | Download         | ©<br>Stop                               |                       |                                                      |                  |
|        | Down  | nload-Agent      | C: \Users \michael \Desk                | Download Agent        |                                                      |                  |
|        | Scatt | ter-loading File | C:\Users\michael\Deskt                  | op\S'Phone\S'Phone_DC | 35G_20140724\MT6572_Android_scatter.txt              | Scatter-loading  |
|        | Down  | nioad Only       | <u>.</u>                                |                       |                                                      |                  |
| MT6572 |       | Name             | Begin Address                           | End Address           | Location                                             |                  |
|        |       | PRELOADER        | 0x0000000000000000000000000000000000000 | 0x000000000018caf     | C:\Users\michael\Desktop\S'Phone\S'Phone_DC35G_20140 | 724\preloader_r  |
|        | ~     | MBR              | 0x000000000c00000                       | 0x000000000c001ff     | C:\Users\michael\Desktop\S'Phone\S'Phone_DC35G_20140 | 724\MBR          |
|        |       | EBR1             | 0x000000000c80000                       | 0x000000000c801ff     | C:\Users\michael\Desktop\S'Phone\S'Phone_DC35G_20140 | 724\EBR1         |
|        | ~     | UBOOT            | 0x000000002920000                       | 0x00000000295cabb     | C:\Users\michael\Desktop\S'Phone\S'Phone_DC35G_20140 | 724\lk.bin       |
| ☐ ⇒    |       | BOOTIMG          | 0x000000002980000                       | 0x000000002df57ff     | C:\Users\michael\Desktop\S'Phone\S'Phone_DC35G_20140 | 724\boot.img     |
| _      | •     | RECOVERY         | 0x000000002f80000                       | 0x0000000034757ff     | C:\Users\michael\Desktop\S'Phone\S'Phone_DC35G_20140 | 724\recovery.img |
|        |       | SEC_RO           | 0x000000003580000                       | 0x0000000035a0fff     | C:\Users\michael\Desktop\S'Phone\S'Phone_DC35G_20140 | 724\secro.img    |
|        | •     | LOGO             | 0x00000003540000                        | 0x00000000365b7cd     | C:\Users\michael\Desktop\S'Phone\S'Phone_DC35G_20140 | 724\logo.bin     |
|        |       | ANDROID          | 0x000000004340000                       | 0x00000001e61d527     | C:\Users\michael\Desktop\S'Phone\S'Phone_DC35G_20140 | 724\system.img   |
|        | •     | CACHE            | 0x000000036340000                       | 0x000000036b3a0e7     | C:\Users\michael\Desktop\S'Phone\S'Phone_DC35G_20140 | 724\cache.img    |
|        |       | USRDATA          | 0x00000004db40000                       | 0x00000004f24a237     | C:\Users\michael\Desktop\S'Phone\S'Phone_DC35G_20140 | 724\userdata.img |

Connect you smartphone **powered off and battery out**, to your PC through USB.

# The flashing process should begin. The progression bar appears in RED.

|        | Welco | me   Format        | Download Reat                                                               | dback MemoryTest        |                                                     |                        |
|--------|-------|--------------------|-----------------------------------------------------------------------------|-------------------------|-----------------------------------------------------|------------------------|
|        | Down  | nload-Agent        | C:\Users\midtael\Desk                                                       | .top\MTK\SP_Flash_Tool_ | vS-1352.01/WTK_AllnOne_DA.bin                       | Download Agen          |
|        | Scat  | ter-loading File   | C: Users (michael/Desktop/S/Phone_SC35G_20140724/MT6572_Android_scatter.txt |                         |                                                     |                        |
| MT6572 | Dow   | Name               | Begin Address                                                               | End Address             | Location                                            |                        |
|        | 1     | PRELOADER          | 0x0000000000000000000000000000000000000                                     | 0x000000000018caf       | C:\Users\michael\Desktop\S'Phone\S'Phone_DC35G_2014 | 0724\preloader_r       |
|        | 2 2   | EBR1               | 0x0000000000c80000                                                          | 0x000000000c801ff       | C\Users\michael\Desktop\S'Phone\S'Phone_DC356_2014  | 0724\EBR1<br>0724\EBR1 |
| e 🗌 🖿  | 1     | BOOTIMG            | 0x0000000002980000                                                          | 0x000000002df57ff       | C:\Users\michael\Desktop\S'Phone\S'Phone_DC35G_2014 | 0724\boot.img          |
|        | 2 2 2 | BECOVERY<br>SEC_RO | 0x000000003580000                                                           | 0x0000000035a0fff       | C\\Users\michael\Desktop\S'Phone\S'Phone_DC35G_2014 | 0724\secro.img         |
|        | 1     | ANDROID            | 0x000000004340000                                                           | 0x00000001e61d527       | C:\Users\michael\Desktop\S'Phone\S'Phone_DC35G_2014 | 0724\system.img        |
|        | 2     | USRDATA            | 0x00000004db40000                                                           | 0x000000004f24a237      | C:\Users\michael\Desktop\S'Phone\S'Phone_DC35G_2014 | 0724\userdata.img      |
|        |       |                    |                                                                             |                         |                                                     |                        |

### Then it changes to yellow.

| e Options W     | indow Help | Welco |                  |                                         |                          |                                                      |                  |
|-----------------|------------|-------|------------------|-----------------------------------------|--------------------------|------------------------------------------------------|------------------|
| DM -            |            | Welco |                  |                                         |                          |                                                      |                  |
| ам —            |            |       | me Format        | Download Rea                            | dback MemoryTest         |                                                      |                  |
|                 | _          |       | Download         | Stop                                    |                          |                                                      |                  |
|                 |            | Down  | nload-Agent      | C:\Users\michael\Desk                   | top/MTK\SP_Flash_Tool_   | v5.1352.01\MTK_AllInOne_DA.bin                       | Download Agent   |
|                 |            | Scat  | ter-loading File | C: \Users \michael \Desk                | top\\$'Phone\\$'Phone_DC | 35G_20140724\MT6572_Android_scatter.txt              | Scatter-loading  |
|                 |            | Dow   | nload Only       | *                                       |                          |                                                      |                  |
| MT6             | 572        |       | Name             | Begin Address                           | End Address              | Location                                             |                  |
|                 |            | 1     | PRELOADER        | 0x000000000000000000000000000000000000  | 0x000000000018caf        | C:\Users\michael\Desktop\S'Phone\S'Phone_DC35G_20140 | 724\preloader_r  |
|                 |            | 2     | MBR              | 0x0000000000000000000000000000000000000 | 0x000000000c001ff        | C:\Users\michaef\Desktop\S'Phone\S'Phone_DC35G_20140 | 724\MBR          |
|                 |            |       | EBR1             | 0x000000000c80000                       | 0x000000000c801ff        | C:\Users\michael\Desktop\S'Phone\S'Phone_DC35G_20140 | 724\EBR1         |
|                 | <b>b</b>   | 2     | BOOTIMG          | 0x000000002980000                       | 0x000000002df57ff        | C:\Users\michael\Desktop\S'Phone\S'Phone_DC35G_20140 | 724\boot.img     |
|                 |            | 2     | SEC_RO           | 0x000000003580000                       | 0x0000000035a0fff        | C:\Users\michael\Desktop\S'Phone\S'Phone_DC35G_20140 | 724\secro.img    |
| Chip Info       |            |       |                  | 0.000000001340000                       | 0.00000000.01.02.000     | Editoriumichum Desiteria Phonin y Phone DC 200, 2014 | TEAVego Irin     |
| hip Name:       | MT6572_S00 | 2     | CACHE            | 0.0000004340000                         | 00000001e018527          | C:\Users\michael\Desktop\S Phone\S Phone_DC33G_20140 | 124Gystemung     |
| hip Version:    | 0x0000ca01 | 1     | USRDATA          | 0x000000004db40000                      | 0x00000004f24a237        | C:\Users\michael\Desktop\S'Phone\S'Phone_DC35G_20140 | 724\userdata.img |
| xt Clock:       | EXT_26M    |       |                  |                                         |                          |                                                      |                  |
| xtern RAM Type: | DRAM       |       |                  |                                         |                          |                                                      |                  |
| xtern RAM Size: | 0x20000000 |       |                  |                                         |                          |                                                      |                  |
| EMMC Flash      | · · · · ·  |       | 3 73M/r          | 79 80M                                  | EMMC H                   | Download Flash 17%                                   | 8)               |

A window appear with an OK icon that indicate that the flashing process is over.

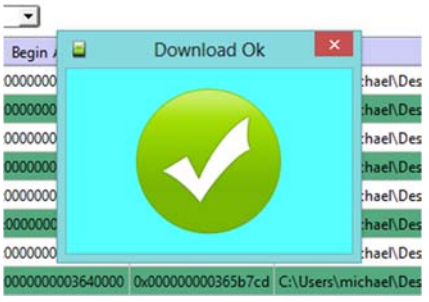

Unplug your smartphone then turn it on.

**IMPORTANT HINT:** If the flashing process do not begin with the **battery out** of the phone, please insert the battery and restart the flashing process. ALWAYS PHONE TURNED OFF.